# Quick Installation Guide

# Congratulations on the purchase of your new ACN DigitalTalk® *Express* Phone System!

Please follow these basic instructions to install your base and cordless phone. Once you are done, refer to the DigitalTalk® *Express* support section of myacncanada.ca for an online step-by-step tutorial on your new DigitalTalk® *Express* System and its functions.

## **Review Enclosed Items**

DigitalTalk<sup>®</sup> EXPRESS for business

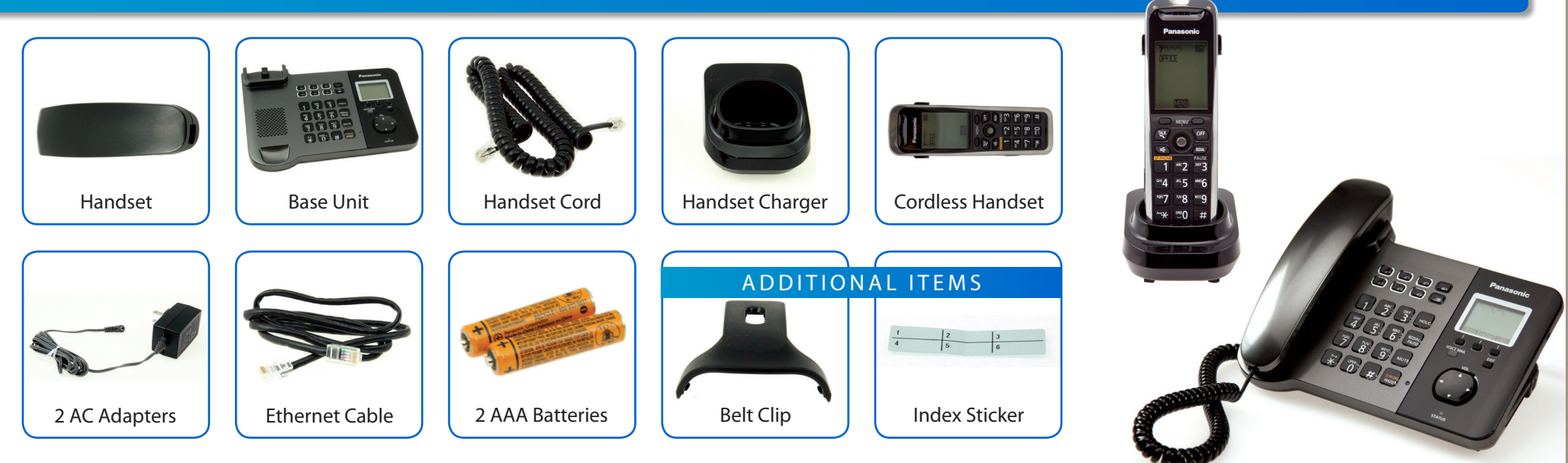

## **STEP 1** Setting Up the Base Unit

- 1. Plug the handset cord into the handset and into the side of the base unit.
- 2. Plug the AC Adapter into the outlet.
- 3. Plug the AC Adapter into the back of the base firmly.
- 4. Connect your Ethernet cable to the LAN port.
- 5. Connect the other end of the Ethernet cable into an empty port in your Internet router.

# FYI:

If you only have an Ethernet port on your router or modem, you can connect your computer to the network through the base unit. Connect one end of your Ethernet cable to the port labeled PC (silver) on the base unit. Connect the other end to the Ethernet port of your computer.

Once you have connected the base, the startup process will begin. You will notice that the status indicator on the base unit is flashing. This indicates that the base unit is being configured. You will see a series of colors on the status indicator.

When your phone is ready to use the status light will be solid green, which signals that your system is configured. This process may take up to 5 minutes. Until that time, do not unplug, disconnect or change any settings on your phone.

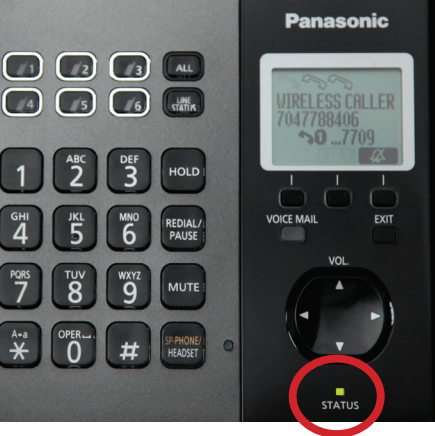

## STEP 2 Setting Up the Handset

- 1. Take off the handset cover and install the 2 AAA batteries.
- 2. Replace the handset cover.
- 3. Plug the AC Adapter into an outlet.
- 4. Connect the AC Adapter to the handset charger.

Please note: Make sure to repeat this process for any additional handsets.

# **STEP 3** Registering Your Handset to the Base

## Please follow these steps for EACH handset.

- 1. From the handset press Menu using the center of the joystick.
- 2. Then press #130 on the keypad of the handset.
- 3. On the base unit, press and hold the ALL button for 4 seconds. The status indicator will then turn red.
- 4. When the handset starts ringing, press the ALL button on the base unit to stop.
- 5. Press OK on the handset and hold until a long beep sounds.
- 6. When the handset has been registered successfully , *¥* will change to *¥*.

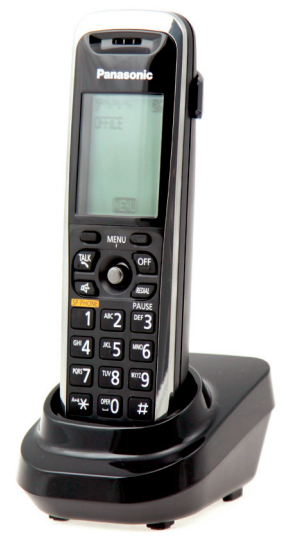

FYI:

## To access your voice mail:

Press Voice Mail on your base unit and enter your 4-digit password (initially set to 1234). View the Quick Reference Guide for more ways to access your voice mail.

## Congratulations! You have successfully connected your new DigitalTalk® Express phone system.

NEXT STEP: Visit the DigitalTalk<sup>®</sup> Express support section of myacn.com for the online tutorial to show you all the features and functionalities of your phones.

Manage your DigitalTalk<sup>®</sup> *Express* account online in the *My Account* section of **myacncanada.ca**. This provides you with the ability to view and update your payment information, as well as additional support information.

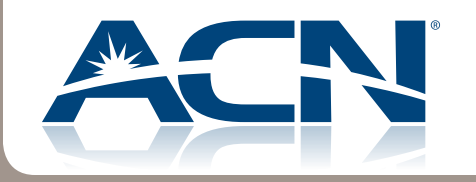

# Guide d'installation rapide

# Félicitations pour l'achat de votre nouveau système de téléphonie numérique DT<sup>®</sup> Express!

Veuillez suivre les instructions ci-dessous pour installer votre base et vos combinés sans fil. Une fois que vous avez terminé, rendez-vous dans la section Soutien du service DT<sup>®</sup> Express sur acnservices.ca pour visionner un tutoriel détaillé sur votre nouveau système de téléphonie DT<sup>®</sup> Express et ses fonctions.

## Articles inclus dans votre ensemble :

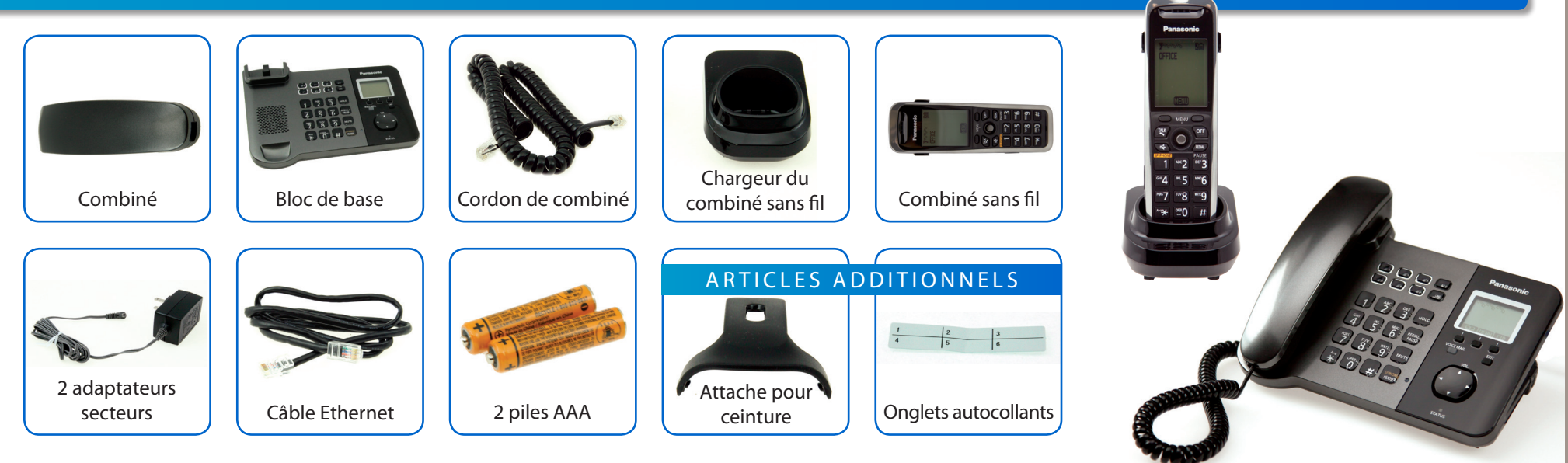

### ÉTAPE 1 Installation du bloc de base

- 1. Branchez le cordon du combiné dans le combiné et sur le côté du bloc de base.
- 2. Branchez l'adaptateur secteur dans la prise de courant.
- 3. Branchez l'autre extrémité de l'adaptateur secteur à l'arrière du bloc de base.
- 4. Branchez votre câble Ethernet au port LAN.

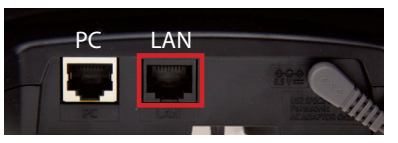

5. Connectez l'autre extrémité du câble Ethernet dans un port libre de votre routeur Internet.

## **INFO:**

Si vous avez un seul port Ethernet sur votre routeur ou votre modem, vous pouvez connecter votre ordinateur au réseau à l'aide de votre bloc de base. Branchez l'une des extrémités du câble Ethernet au port « PC » (couleur argent) du bloc de base et l'autre extrémité du câble à votre ordinateur.

Après avoir connecté le bloc de base, le processus de démarrage commencera. Vous remarquerez que le voyant lumineux « Status » clignote. Ceci indique que la configuration du bloc de base est en cours. Vous verrez une série de couleur sur le voyant « Status ».

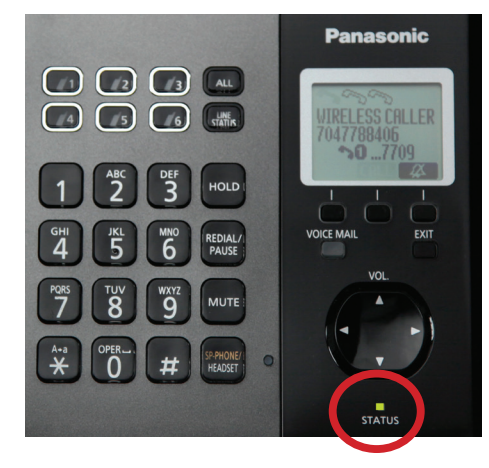

### ÉTAPE 2 Installation du combiné sans fil

- 1. Retirez le couvercle du combiné sans fil et installez les deux piles AAA.
- 2. Replacez le couvercle du combiné.
- 3. Branchez l'adaptateur secteur dans une prise électrique.
- 4. Branchez l'autre extrémité de l'adaptateur secteur dans le chargeur du combiné sans fil.

Note : vous devrez répéter ce processus pour chaque combiné additionnel.

## ÉTAPE 3 Enregistrement du combiné au bloc de base

## Veuillez suivre les instructions suivantes pour CHAQUE combiné.

- 1. Avec le combiné sans fil, appuyez sur Menu à l'aide de la molette au centre de l'appareil.
- 2. Composez ensuite #130 sur le clavier de votre combiné.
- 3. Sur le bloc de base, appuyez sur le bouton ALL et maintenez-le enfoncé pour 4 secondes. Le voyant lumineux « Status » deviendra rouge.
- 4. Lorsque le combiné commence à sonner, appuyez sur le bouton ALL du bloc de base pour arrêter la sonnerie.
- 5. Appuyez sur le bouton OK du combiné et maintenez-le enfoncé jusqu'à ce que vous entendiez une longue tonalité.
- 6. Une fois le combiné enregistré avec succès, le symbole  $\forall$  se convertira en  $\forall$ .

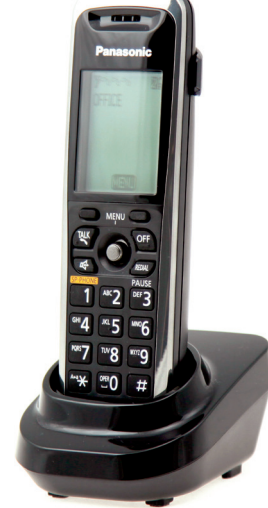

Une fois que votre téléphone est prêt à être utilisé, le voyant lumineux « Status » sera vert. Cela

signale que votre système est configuré. Ce processus peut prendre jusqu'à 5 minutes. Pendant ce temps, évitez de débrancher, de déconnecter ou de modifier les paramètres de votre téléphone.

## INFO:

Pour accéder à votre boîte vocale :

Appuyez sur le bouton « Voice Mail » de votre bloc de base et entrez votre mot de passe à quatre chiffres (configuré par défaut à 1234). Consultez le Guide de référence rapide pour connaître tous les moyens d'accéder à votre boîte vocale.

## Félicitations! Vous avez réussi à connecter votre système de téléphonie DT<sup>®</sup> Express.

PROCHAINE ÉTAPE : visionnez le tutoriel en ligne dans la section Soutien du service DT<sup>®</sup> Express sur acnservices.ca pour connaître toutes les options et fonctionnalités de vos téléphones.

Gérez votre service DT<sup>®</sup> Express en ligne dans la section Mon compte de myacncanada.ca. Vous serez en mesure d'y modifier vos données de paiement et d'accéder aux renseignements additionnels concernant votre abonnement.

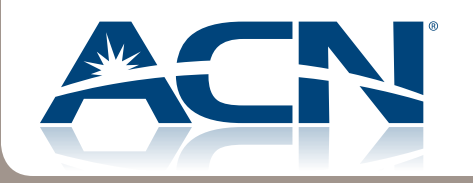